Do A Manual System Restore From Command Prompt Windows 8 >>>CLICK HERE<<<

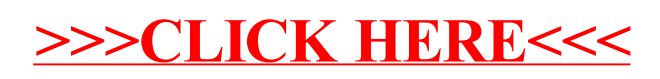